**Millennium Cohort Study** 

# User Guide to Analysing MCS Data Using SPSS

1<sup>st</sup> Edition

Elizabeth M. Jones and Sosthenes C. Ketende

November 2010

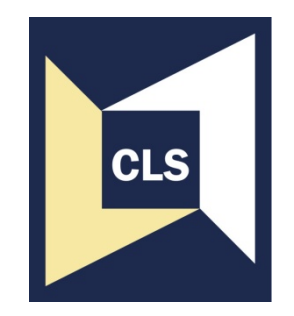

Centre for Longitudinal Studies

Institute of Education, University of London

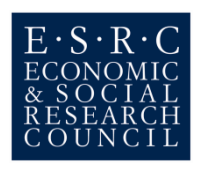

Centre for Longitudinal Studies Institute of Education, University of London 20 Bedford Way London WC1H 0AL

website: www.cls.ioe.ac.uk

© Centre for Longitudinal Studies

ISBN 978-1-906929-17-6

The Centre for Longitudinal Studies (CLS) is a department within the Faculty of Policy and Society of the Institute of Education, University of London. The department houses an ESRC Resource Centre devoted to the collection, management and analysis of large-scale longitudinal data. It is the home of three internationally-renowned birth cohort studies: the 1958 National Child Development Study (NCDS), the 1970 British Cohort Study (BCS) and the Millennium Cohort Study (MCS).

The views expressed in this work are those of the authors and do not necessarily reflect the views of the Economic and Social Research Council, or the consortium of government departments which also contribute to the costs of the Millennium Cohort Study. All errors and omissions remain those of the authors.

### Contents

| Acknov  | vledgements                                                   | 4  |
|---------|---------------------------------------------------------------|----|
| 1. Int  | roduction                                                     | 5  |
| 1.1.    | The Millennium Cohort Study                                   | 5  |
| 1.2.    | Weighting and non-response adjustment                         | 6  |
| 1.3.    | MCS data analysis using SPSS                                  | 7  |
| 1.4.    | Subgroup analyses                                             | 8  |
| 2. Se   | tting up complex samples plan files                           | 8  |
| 3. Se   | tting up CS Plan files with syntax                            | 8  |
| 3.1.    | Create CS Plan file for complex sample analysis using aovwt1  | 9  |
| 3.2.    | Create CS Plan file for complex sample analysis using aovwt2  | 9  |
| 3.3.    | Create CS Plan file for complex sample analysis using bovwt1  | 9  |
| 3.4.    | Create CS Plan file for complex sample analysis using bovwt2  | 10 |
| 3.5.    | Create CS Plan file for complex sample analysis using bovwtgb | 10 |
| 3.6.    | Create CS Plan file for complex sample analysis using covwt1  | 10 |
| 3.7.    | Create CS Plan file for complex sample analysis using covwt2  | 10 |
| 3.8.    | Create CS Plan file for complex sample analysis using covwtgb | 11 |
| 3.9.    | Create CS Plan file for complex sample analysis using dovwt1  | 11 |
| 3.10.   | Create CS Plan file for complex sample analysis using dovwt2  | 11 |
| 3.11.   | Create CS Plan file for complex sample analysis using dovwtgb | 11 |
| 4. An   | alyzing data using CS Plan files with syntax                  | 12 |
| 5. Pe   | rforming subgroup analyses with complex samples with syntax   | 12 |
| 6. Ex   | amples of analyses using complex samples                      | 12 |
| 6.1.    | Means                                                         | 13 |
| 6.2.    | Cross-tabulations                                             | 14 |
| 6.3.    | Logistic regression                                           | 17 |
| 6.4.    | Subgroup analysis                                             |    |
| 6.5.    | Country-specific                                              | 20 |
| 7. Se   | tting up CS Plan files through menus                          | 22 |
| 8. An   | alyzing data using CS Plan files through menus                |    |
| 9. Pe   | rforming subgroup analyses with complex samples through menus | 34 |
| Bibliog | aphy                                                          |    |

#### **Acknowledgements**

We would like to acknowledge the helpful comments we received while constructing this report from our CLS colleagues Lisa Calderwood, Jon Johnson, John McDonald, Samantha Parsons, and Peter Shepherd.

#### 1. Introduction

This document describes how to use the Complex Sample settings in SPSS to analyze data from the Millennium Cohort Study (MCS). It describes how to set up Complex Samples Plan files, analyze data using the CS Plans and perform subgroup analyses using CS Plans. These are shown both through menus and syntax.

The document is aimed at those who are already familiar with SPSS, but not with using its Complex Samples module.

You will need a version of SPSS that has the Complex Samples Module. Before you begin, check that your version of SPSS has this. This document was prepared for SPSS 16.

#### 1.1. The Millennium Cohort Study

The Millennium Cohort Study (MCS) is the fourth of Britain's world-renowned national longitudinal birth cohort studies. Each follows a large sample of individuals born over a limited period of time through the course of their lives, charting the effects of events and circumstances in early life on outcomes and achievements later on. They show how histories of health, wealth, education, family and employment are interwoven for individuals and vary between them.

The MCS Study offers large-scale information about the New Century's children, and the families who are bringing them up, for the four countries of the United Kingdom. Its first wave, carried out during 2001-2002, laid the foundations for a major new longitudinal research resource, taking a new "year long" cohort of around 19,000 babies. In England and Wales cohort members were born over the 12 months starting in September 2000, and over 13½ months from late November 2000 in Scotland and Northern Ireland. Information was collected from parents when the babies were aged nine months. The first survey recorded the circumstances of pregnancy and birth, as well as those of the all-important early months of life, and the social and economic background of the family into which the children have been born. The second survey data were collected when the children were age 3, the third when they reached age 5 and the fourth when they were age 7.

The sample of births selected for the first survey of the MCS was clustered geographically, and disproportionately stratified to over-represent areas with high proportions of ethnic minorities in England, residents of areas of high child poverty and residents of the three smaller countries of the UK. The distribution of the MCS families, including those who joined at MCS2, across strata for each country is given in Table 1 below.

|               | Eng   | land   | W    | ales   | Sco  | otland | N Ir | eland  | U     | IK     |
|---------------|-------|--------|------|--------|------|--------|------|--------|-------|--------|
| Strata        | N     | %      | n    | %      | n    | %      | n    | %      | n     | %      |
| Advantaged    | 4828  | 39.49  | 832  | 30.14  | 1145 | 49.04  | 723  | 37.69  | 7528  | 39.12  |
| Disadvantaged | 4806  | 39.31  | 1928 | 69.86  | 1191 | 50.96  | 1200 | 62.31  | 9125  | 47.42  |
| Ethnic        | 2591  | 21.19  | n/a  | n/a    | n/a  | n/a    | n/a  | n/a    | 2591  | 13.46  |
| Total         | 12225 | 100.00 | 2760 | 100.00 | 2336 | 100.00 | 1923 | 100.00 | 19244 | 100.00 |

#### Table 1: MCS Cases by stratum and country

#### 1.2. Weighting and non-response adjustment

Because of the MCS sample design described above, analysis of MCS data should take into account the sample design features such as clustering, stratification and weighting. If you ignore the MCS sampling design, i.e., if you assume simple random sampling and independence of observations, the standard errors will likely be underestimated and the resulting significance tests invalid. Due to attrition and non-response, weights that also adjust for attrition and non-response are preferable to design weights that adjust only for the unequal sample selection probabilities.

One way of adjusting for possible biases generated by systematic unit non-response is to use non-response weights. Unit non-response in MCS1 and non-response from MCS1 to MCS2 was studied by Plewis (2007). The correlates of non-response for MCS1 and MCS2 were studied and used to produce non-response weights that can be used to adjust for nonresponse. For MCS2, there are three different types of weights to consider: 1) the sample design weights, 2) the non-response weights at wave 1 which when multiplied by the sample weights produce the overall weights at wave 1 (see Table 11.1 in The Millennium Cohort Study: Technical Report on Sampling, 4th Edition, July 2007, Edited by Ian Plewis) and 3) the non-response weights at wave 2 which when multiplied by the overall weights at wave 1 produce the overall weights at wave 2 (see Table 3 in Plewis (2007) for the mean and standard deviation of these weights by stratum for whole UK analyses as well as further technical details on their calculation). Note that the sample at wave 2 was supplemented by 'new' families who were eligible at wave 1, but excluded because their addresses held by the Child Benefit Office were not up to date. For these new families, their non-response weight at wave 2 is defined to be one. There were 97 wave 2 productive families that were not used to generate non-response weights due to missing data on the variables used in the response model. These 97 productive families were given a non-response weight of 1.

Weighting methods to compensate for attrition are available for monotone patterns of nonresponse. For a monotone pattern, a sequential weighting procedure is typically used. The longitudinal weight at wave 1 is defined as the sample (design) weight. For each wave thereafter, the longitudinal weight is the product of the longitudinal weight at the previous wave multiplied by a non-response weight for the current wave. Typically, at each wave the non-response weight is the estimated inverse of the probability of responding based on a logistic regression model. These logistic models use data from previous waves to predict response at the current wave. However, for non-monotone patterns of non-response, some cases have missing data for previous waves and therefore the standard approach cannot be easily applied. For MCS, 1,444 unproductive families at MCS2 were recovered at MCS3, thus yielding a non-monotonic pattern of non-response. There was also non-monotonic nonresponse at MCS4.

In order to calculate non-response weights for MCS3 and MCS4, multiple imputation was used to impute the required missing data at waves 2 and 3 for the logistic regression model for the probability of responding. With the missing data 'filled in', the pattern of non-response was monotone and then the standard sequential weighting procedure could be used to estimate non-response weights. Note that imputation of missing values was only done for variables found in earlier non-response analyses to be related to non-response, not for all variables in the MCS2 with missing values! Multiple imputation was used to impute missing values at wave 2 due to unit non-response for unproductive cases and item non-response for productive cases. For example, for the 1,444 unproductive families at MCS2 which were recovered at MCS3 missing housing tenure at MCS2 was imputed using their housing tenure at MCS1 and MCS3 along with other predictor variables in the imputation model. We expect that the imputation of missing values of housing tenure at MCS2 to be `good' as the imputation model `loosely speaking' involves `interpolation' of the values at MCS1 and

MCS3. Further detail on the non-response predictor variables and imputation models used are provided in the Third Edition of the Technical Report on Response (Ketende, SC. 2010).

At wave 3 all families in the MCS 'active' sample, the 1922 families had a non-response adjusted weight at wave 2 and therefore we didn't have to deal with missing weights at wave 2. As a result of using multiple imputation, all 18526 issued cases were used in the logistic modeling of response at wave 3. Missing values were imputed 10 times and a logistic model of responding at wave 3 was estimated 10 times, once for each imputed dataset. This yields 10 estimated non-response weights at wave 3 and the weights issued for wave 3 are the average of the 10 weights. For further details, see McDonald and Ketende (2010).

The MCS datasets include weights for various types of analysis depending on the wave(s) of data being used and whether the analysis is confined to data relating to a single country or covers all countries of the UK. These weights and the situations in which they may be used are listed in Table 2.

#### Table 2: Attrition /non-response weights

| MCS data to be analysed                               | All of UK/<br>Country-Specific <sup>1</sup><br>Analyses | Weight<br>variable<br>name <sup>2</sup> |
|-------------------------------------------------------|---------------------------------------------------------|-----------------------------------------|
| MCS1                                                  | Country-specific                                        | aovwt1                                  |
| MCS1                                                  | All of UK                                               | aovwt2                                  |
| MCS2 or MCS2 in combination with previous wave        | Country-specific                                        | bovwt1                                  |
| MCS2 or MCS2 in combination with previous wave        | All of UK                                               | bovwt2                                  |
| MCS2 or MCS2 in combination with previous wave        | GB only                                                 | bovwtgb                                 |
| MCS3 or MCS3 in combination with any previous wave(s) | Country-specific                                        | covwt1                                  |
| MCS3 or MCS3 in combination with any previous wave(s) | All of UK                                               | covwt2                                  |
| MCS3 or MCS3 in combination with any previous wave(s) | GB only                                                 | covwtgb                                 |
| MCS4 or MCS4 in combination with any previous wave(s) | Country-specific                                        | dovwt1                                  |
| MCS4 or MCS4 in combination with any previous wave(s) | All of UK                                               | dovwt2                                  |
| MCS4 or MCS4 in combination with any previous wave(s) | GB only                                                 | dovwtgb                                 |
| Notoo                                                 |                                                         |                                         |

Notes:

<sup>1</sup>Country-specific analyses include analyses for a single country, e.g. Wales and bivariate analyses in which one of the variables is country.

<sup>2</sup>The weights are longitudinal, i.e. they include sampling weight and attrition/ non-response adjustment for all the previous waves.

There are two other weighting variables not listed in the table above namely **weight1** and **weight2** which are the design weights. These can be used in cases where you don't want to adjust for attrition/ non-response.

#### 1.3. MCS data analysis using SPSS

As mentioned previously, the data are stratified and clustered by the type of electoral ward individuals lived in at the time of sampling and this must be taken into account when analysing data. There are a number of ways to take the sample design into account: 1) use SPSS Complex Samples procedure,

2) use analysis procedures that allow robust cluster options for the calculation of robust standard errors, or

3) use a multi-level (hierarchical) model.

The preferable method in SPSS is to use the Complex Samples procedure, which requires the following sample design variables:

**Stratification variable.** MCS is stratified by design. There are 9 different strata with all UK countries having two strata i.e. advantaged and disadvantaged. England has one more strata for Ethnic minorities. The stratum variable is called **pttype2**.

**Clustering variable.** MCS is also clustered at electoral ward level. Wards were the primary sampling unit. A few small wards were combined with a neighbouring ward making what is often referred to as super-wards. The ward variable is called **sptn00**.

**Finite Population Correction factor (fpc) variable.** When the size of the sample becomes a large fraction of the size of the population we use something called a finite population correction factor (fpc). The finite population correction factor measures how much extra precision we achieve when the sample size become close to the population size. This variable is called **nh2** or **Nh2** in the MCS datasets.

#### 1.4. Subgroup analyses

You may at times want to perform analyses for only a subgroup of the MCS cases rather than the entire data set. When you wish to analyze such a subgroup, for example to run analyses for boys only, it is not advisable to exclude the other cases (e.g., girls) from the analyses by dropping cases or using the 'select' or 'if' commands. Instead you should use a subgroup function in your analyses. The subpopulation function will produce results for only your subgroup of interest without completely dropping the other cases from the analyses. Dropping cases may lead to incorrect estimation of standard errors and p-values.

SPSS allows you to specify a subgroup in your analyses. Instructions on how to do this are below in the syntax and menu sections.

#### 2. Setting up complex samples plan files

Before you can analyze data from a complex sample using SPSS, you need to set up Complex Samples Plan (CSPLAN) file(s). These files contain information about sampling levels, weights, and strata and are accessed by SPSS when you perform complex samples analyses.

When you run complex samples analyses, you tell SPSS which CS Plan file you wish to use for each analysis. The only information that may change during your analyses is the weight that you wish to use. This is because all other survey design features such as the strata and primary sampling unit (PSU) are the same in all kinds of analysis. We suggest setting up and saving one CS Plan file for each MCS weight you will use in your analyses.

#### 3. Setting up CS Plan files with syntax

Below is the basic syntax format to create a CS Plan file. The variables that are used in the creation of your plan are a weight variable (in this example, **weight1**), **pttype2**, **sptn00**, **nh2** and **mcsid**. All but one of these variables will remain the same in all of your CS Plan files for MCS data; only the weight variable will change. You will also need to change the plan file name and the design stage label to reflect the weight being used.

CSPLAN ANALYSIS /PLAN FILE='csplanfilename.csaplan' /PLANVARS ANALYSISWEIGHT=weight 1 /PRINT PLAN /DESIGN STAGELABEL='weight1' STRATA=pttype2 CLUSTER=sptn00 /ESTIMATOR TYPE=EQUAL\_WOR /POPSIZE VARIABLE=nh2 /DESIGN CLUSTER=mcsid /ESTIMATOR TYPE=EQUAL\_WOR /INCLPROB VALUE=1.0.

Sections 3.1 through 3.11 below give the syntax to create CS Plan file for each of the weights shown in Table 2.

#### 3.1. Create CS Plan file for complex sample analysis using aovwt1

CSPLAN ANALYSIS /PLAN FILE='cspaovwt1.csaplan' /PLANVARS ANALYSISWEIGHT=aovwt1 /PRINT PLAN /DESIGN STAGELABEL='aovwt1' STRATA=pttype2 CLUSTER=sptn00 /ESTIMATOR TYPE=EQUAL\_WOR /POPSIZE VARIABLE=nh2 /DESIGN CLUSTER=mcsid /ESTIMATOR TYPE=EQUAL\_WOR /INCLPROB VALUE=1.0.

#### 3.2. Create CS Plan file for complex sample analysis using aovwt2

CSPLAN ANALYSIS /PLAN FILE='cspaovwt2.csaplan' /PLANVARS ANALYSISWEIGHT=aovwt2 /PRINT PLAN /DESIGN STAGELABEL='aovwt2' STRATA=pttype2 CLUSTER=sptn00 /ESTIMATOR TYPE=EQUAL\_WOR /POPSIZE VARIABLE=nh2 /DESIGN CLUSTER=mcsid /ESTIMATOR TYPE=EQUAL\_WOR /INCLPROB VALUE=1.0.

#### 3.3. Create CS Plan file for complex sample analysis using bovwt1

CSPLAN ANALYSIS /PLAN FILE='cspbovwt1.csaplan' /PLANVARS ANALYSISWEIGHT=bovwt1 /PRINT PLAN /DESIGN STAGELABEL='bovwt1' STRATA=pttype2 CLUSTER=sptn00 /ESTIMATOR TYPE=EQUAL\_WOR /POPSIZE VARIABLE=nh2 /DESIGN CLUSTER=mcsid /ESTIMATOR TYPE=EQUAL\_WOR /INCLPROB VALUE=1.0.

#### 3.4. Create CS Plan file for complex sample analysis using bovwt2

CSPLAN ANALYSIS /PLAN FILE='cspbovwt2.csaplan' /PLANVARS ANALYSISWEIGHT=bovwt2 /PRINT PLAN /DESIGN STAGELABEL='bovwt2' STRATA=pttype2 CLUSTER=sptn00 /ESTIMATOR TYPE=EQUAL\_WOR /POPSIZE VARIABLE=nh2 /DESIGN CLUSTER=mcsid /ESTIMATOR TYPE=EQUAL\_WOR /INCLPROB VALUE=1.0.

#### 3.5. Create CS Plan file for complex sample analysis using bovwtgb

CSPLAN ANALYSIS /PLAN FILE='cspbovwtgb.csaplan' /PLANVARS ANALYSISWEIGHT=bovwtgb /PRINT PLAN /DESIGN STAGELABEL='bovwtgb' STRATA=pttype2 CLUSTER=sptn00 /ESTIMATOR TYPE=EQUAL\_WOR /POPSIZE VARIABLE=nh2 /DESIGN CLUSTER=mcsid /ESTIMATOR TYPE=EQUAL\_WOR /INCLPROB VALUE=1.0.

#### 3.6. Create CS Plan file for complex sample analysis using covwt1

CSPLAN ANALYSIS /PLAN FILE='cspcovwt1.csaplan' /PLANVARS ANALYSISWEIGHT=covwt1 /PRINT PLAN /DESIGN STAGELABEL='covwt1' STRATA=pttype2 CLUSTER=sptn00 /ESTIMATOR TYPE=EQUAL\_WOR /POPSIZE VARIABLE=nh2 /DESIGN CLUSTER=mcsid /ESTIMATOR TYPE=EQUAL\_WOR /INCLPROB VALUE=1.0.

#### 3.7. Create CS Plan file for complex sample analysis using covwt2

CSPLAN ANALYSIS /PLAN FILE='cspcovwt2.csaplan' /PLANVARS ANALYSISWEIGHT=covwt2 /PRINT PLAN /DESIGN STAGELABEL='covwt2' STRATA=pttype2 CLUSTER=sptn00 /ESTIMATOR TYPE=EQUAL\_WOR /POPSIZE VARIABLE=nh2 /DESIGN CLUSTER=mcsid /ESTIMATOR TYPE=EQUAL\_WOR /INCLPROB VALUE=1.0.

#### 3.8. Create CS Plan file for complex sample analysis using covwtgb

CSPLAN ANALYSIS /PLAN FILE='cspcovwtgb.csaplan' /PLANVARS ANALYSISWEIGHT=covwtgb /PRINT PLAN /DESIGN STAGELABEL='covwtgb' STRATA=pttype2 CLUSTER=sptn00 /ESTIMATOR TYPE=EQUAL\_WOR /POPSIZE VARIABLE=nh2 /DESIGN CLUSTER=mcsid /ESTIMATOR TYPE=EQUAL\_WOR /INCLPROB VALUE=1.0.

#### 3.9. Create CS Plan file for complex sample analysis using dovwt1

CSPLAN ANALYSIS /PLAN FILE='cspdovwt1.csaplan' /PLANVARS ANALYSISWEIGHT=dovwt1 /PRINT PLAN /DESIGN STAGELABEL='dovwt1' STRATA=pttype2 CLUSTER=sptn00 /ESTIMATOR TYPE=EQUAL\_WOR /POPSIZE VARIABLE=nh2 /DESIGN CLUSTER=mcsid /ESTIMATOR TYPE=EQUAL\_WOR /INCLPROB VALUE=1.0.

#### 3.10. Create CS Plan file for complex sample analysis using dovwt2

CSPLAN ANALYSIS /PLAN FILE='cspdovwt2.csaplan' /PLANVARS ANALYSISWEIGHT=dovwt2 /PRINT PLAN /DESIGN STAGELABEL='dovwt2' STRATA=pttype2 CLUSTER=sptn00 /ESTIMATOR TYPE=EQUAL\_WOR /POPSIZE VARIABLE=nh2 /DESIGN CLUSTER=mcsid /ESTIMATOR TYPE=EQUAL\_WOR /INCLPROB VALUE=1.0.

#### 3.11. Create CS Plan file for complex sample analysis using dovwtgb

CSPLAN ANALYSIS /PLAN FILE='cspdovwtgb.csaplan' /PLANVARS ANALYSISWEIGHT=dovwtgb /PRINT PLAN /DESIGN STAGELABEL='dovwtgb' STRATA=pttype2 CLUSTER=sptn00 /ESTIMATOR TYPE=EQUAL\_WOR /POPSIZE VARIABLE=nh2 /DESIGN CLUSTER=mcsid /ESTIMATOR TYPE=EQUAL\_WOR /INCLPROB VALUE=1.0.

#### 4. Analyzing data using CS Plan files with syntax

Once you have set up and saved your CS Plan file(s), they are ready to be used in your analyses, but make sure that you select the correct CS Plan file for the type of analysis you are doing. You will need to specify a CS Plan for each command you run. This can be done by putting the letters 'CS' at the start of your simple random sample equivalent command, and putting a /PLAN FILE subcommand identifying the CS Plan file you wish to use, as in the example below.

# CSLOGISTIC outcome (LOW) BY factor1 factor2 ... factorn WITH covar1 covar2 ... covarn

/PLAN FILE='csplanfilename.csaplan' /MODEL BY factor1 factor2 ... factorn covar1 covar2 ... covarn /INTERCEPT INCLUDE=YES SHOW=YES /STATISTICS PARAMETER SE CINTERVAL TTEST /TEST TYPE=F PADJUST=LSD /MISSING CLASSMISSING=EXCLUDE /CRITERIA MXITER=100 MXSTEP=5 PCONVERGE=[1e-006 RELATIVE] LCONVERGE=[0] CHKSEP=20 CILEVEL=95 /PRINT SAMPLEINFO.

#### 5. Performing subgroup analyses with complex samples with syntax

To use a subgroup, simply add a /DOMAIN VARIABLE subcommand that identifies your subgroup with the category to be included in parentheses, as shown below.

If you wish to select a subpopulation based on multiple variables, for example to run analyses for boys whose mothers are employed, you should first create a dummy variable that identifies your group of interest and use that dummy in the subpopulation option.

# CSLOGISTIC outcome (LOW) BY factor1 factor2 ... factorn WITH covar1 covar2 ... covarn

/PLAN FILE='csplanfilename.csaplan' /DOMAIN VARIABLE= dummy(1) /MODEL BY factor1 factor2 ... factorn covar1 covar2 ... covarn /INTERCEPT INCLUDE=YES SHOW=YES /STATISTICS PARAMETER SE CINTERVAL TTEST /TEST TYPE=F PADJUST=LSD /MISSING CLASSMISSING=EXCLUDE /CRITERIA MXITER=100 MXSTEP=5 PCONVERGE=[1e-006 RELATIVE] LCONVERGE=[0] CHKSEP=20 CILEVEL=95 /PRINT SAMPLEINFO.

#### 6. Examples of analyses using complex samples

Below are a series of examples of using Complex Samples for running analyses of MCS data.

The lines below simply merge together two files to create the active data file for analysis. The files are the longitudinal family file and the MCS 4 parent interview file.

GET FILE="mcs4\_parent\_interview.sav". SORT CASES BY mcsid(A). SAVE OUTFILE="mcs4\_parent\_interview.sav".

GET FILE="mcs\_longitudinal\_family\_file.sav". SORT CASES BY mcsid(A). SAVE OUTFILE="mcs\_longitudinal\_family\_file.sav".

GET FILE="mcs4\_parent\_interview.sav".

MATCH FILES /TABLE=\* /FILE="mcs\_longitudinal\_family\_file.sav" /RENAME (dovwt1 dovwt2 weight1 weight2 daoutc00 = d0 d1 d2 d3 d4) /BY mcsid /DROP= d0 d1 d2 d3 d4.

Here we select only those families who were productive at MCS 4.

#### SELECT IF daoutc00 EQ 1.

#### 6.1. Means

The following lines produce means for the SDQ Total Difficulties scale over child gender. The "CS" as a prefix to the DESCRIPTIVES command indicates that Complex Samples analysis should be used. The PLAN FILE subcommand indicates which CS Plan file should be used. Here we have used the plan file that contains the weight dovwt2.

\* Means of SDQ total difficulties over child gender.
 CSDESCRIPTIVES
 /PLAN FILE='csps4dovwt2.csaplan'
 /SUMMARY VARIABLES=ddebdta0
 /SUBPOP TABLE=dhcsexa0 DISPLAY=LAYERED
 /MEAN
 /STATISTICS COUNT POPSIZE
 /MISSING SCOPE=ANALYSIS CLASSMISSING=EXCLUDE.

Here are the results of the above command. You can see that both the weighted population size and unweighted counts are given.

|      | Univariate Statistics              |          |                    |                     |  |  |
|------|------------------------------------|----------|--------------------|---------------------|--|--|
|      |                                    | Estimate | Population<br>Size | Unweighted<br>Count |  |  |
| Mean | S4 DV SDQ Total<br>Difficulties C1 | 7.68     | 13410.902          | 13363               |  |  |

#### **Subpopulation Descriptives**

| S4 HHG | QCM1 C | cohort Member Sex                  | Estimate | Population<br>Size | Unweighted<br>Count |
|--------|--------|------------------------------------|----------|--------------------|---------------------|
| Male   | Mean   | S4 DV SDQ Total<br>Difficulties C1 | 8.36     | 6898.304           | 6793                |
| Female | Mean   | S4 DV SDQ Total<br>Difficulties C1 | 6.96     | 6512.598           | 6570                |

**Univariate Statistics** 

#### 6.2. Cross-tabulations

The lines below run a variety of crosstabulations. Again, the "CS" prefix is used with the TABULATE command, and the PLAN FILE subcommand is used. The output generated follows each command.

\* Tabulation of exercise by child gender. CSTABULATE /PLAN FILE='csps4dovwt2.csaplan' /TABLES VARIABLES=dmplfra0 BY dhcsexa0 /CELLS COLPCT /STATISTICS COUNT /MISSING SCOPE=TABLE CLASSMISSING=EXCLUDE.

| S4 HHQ CM1 Co<br>Member Sex |                               |                     | ohort |        |       |
|-----------------------------|-------------------------------|---------------------|-------|--------|-------|
| S4 MAIN Frequency           | physical activity C1          |                     | Male  | Female | Total |
| Five or more days a week    | % within S4 HHQ<br>CM1 Cohort | Estimate            | 67.3% | 64.2%  | 65.8% |
|                             | Member Sex                    | Unweighted<br>Count | 4681  | 4311   | 8992  |

| Four days a week  | % within S4 HHQ<br>CM1 Cohort | Estimate            | 5.6%   | 6.0%   | 5.8%   |
|-------------------|-------------------------------|---------------------|--------|--------|--------|
|                   | Member Sex                    | Unweighted<br>Count | 394    | 394    | 788    |
| Three days a week | % within S4 HHQ<br>CM1 Cohort | Estimate            | 7.2%   | 8.2%   | 7.7%   |
|                   | Member Sex                    | Unweighted<br>Count | 515    | 565    | 1080   |
| Two days a week   | % within S4 HHQ<br>CM1 Cohort | Estimate            | 7.7%   | 8.5%   | 8.1%   |
|                   | Member Sex                    | Unweighted<br>Count | 557    | 569    | 1126   |
| One day a week    | % within S4 HHQ               | Estimate            | 5.4%   | 6.3%   | 5.8%   |
|                   | Member Sex                    | Unweighted<br>Count | 385    | 456    | 841    |
| Less often than   | % within S4 HHQ               | Estimate            | 1.8%   | 2.0%   | 1.9%   |
| once a week       | Member Sex                    | Unweighted<br>Count | 121    | 135    | 256    |
| Not at all        | % within S4 HHQ               | Estimate            | 4.9%   | 4.9%   | 4.9%   |
|                   | Member Sex                    | Unweighted<br>Count | 346    | 355    | 701    |
| Total             | % within S4 HHQ<br>CM1 Cohort | Estimate            | 100.0% | 100.0% | 100.0% |
|                   | Member Sex                    | Unweighted<br>Count | 6999   | 6785   | 13784  |

\* Tabulation of games console access by child gender. CSTABULATE /PLAN FILE='csps4dovwt2.csaplan' /TABLES VARIABLES=dmcmgaa0 BY dhcsexa0 /CELLS COLPCT /STATISTICS COUNT /MISSING SCOPE=TABLE CLASSMISSING=EXCLUDE.

# S4 MAIN Does CM have access to games system (ex handheld consoles) C1 \* S4 HHQ CM1 Cohort Member Sex

|                                                                       |                               |                     | S4 HH<br>M | HQ CM1 Co<br>lember Sex | ohort<br>( |
|-----------------------------------------------------------------------|-------------------------------|---------------------|------------|-------------------------|------------|
| S4 MAIN Does CM have access to games system (ex handheld consoles) C1 |                               |                     | Male       | Female                  | Total      |
| Yes                                                                   | % within S4 HHQ<br>CM1 Cohort | Estimate            | 79.4%      | 58.6%                   | 69.3%      |
|                                                                       | Member Sex                    | Unweighted<br>Count | 5587       | 3915                    | 9502       |
| No                                                                    | % within S4 HHQ<br>CM1 Cohort | Estimate            | 20.6%      | 41.4%                   | 30.7%      |
|                                                                       | Member Sex                    | Unweighted<br>Count | 1411       | 2869                    | 4280       |
| Total                                                                 | % within S4 HHQ               | Estimate            | 100.0%     | 100.0%                  | 100.0%     |
|                                                                       | Member Sex                    | Unweighted<br>Count | 6998       | 6784                    | 13782      |

\* Tabulation of chores by child gender. CSTABULATE /PLAN FILE='csps4dovwt2.csaplan' /TABLES VARIABLES=dmachma0 BY dhcsexa0 /CELLS COLPCT /STATISTICS COUNT /MISSING SCOPE=TABLE CLASSMISSING=EXCLUDE.

#### S4 MAIN How often is CM involved in household chores C1 $\,$ \* S4 HHQ CM1 Cohort

Member Sex

|                               |                               |                     | S4 HF<br>M | IQ CM1 Co<br>lember Sex | ohort<br>( |
|-------------------------------|-------------------------------|---------------------|------------|-------------------------|------------|
| S4 MAIN How often             | is CM involved in ho          | usehold chores C1   | Male       | Female                  | Total      |
| Every day or almost every day | % within S4 HHQ<br>CM1 Cohort | Estimate            | 29.2%      | 33.7%                   | 31.4%      |
|                               | Member Sex                    | Unweighted<br>Count | 2023       | 2237                    | 4260       |

| Several times a week | % within S4 HHQ<br>CM1 Cohort | Estimate            | 18.7%  | 21.8%  | 20.2%  |
|----------------------|-------------------------------|---------------------|--------|--------|--------|
|                      | Member Sex                    | Unweighted<br>Count | 1288   | 1498   | 2786   |
| Once or twice a week | % within S4 HHQ<br>CM1 Cohort | Estimate            | 27.6%  | 26.8%  | 27.2%  |
|                      | Member Sex                    | Unweighted<br>Count | 1908   | 1855   | 3763   |
| Once or twice a      | % within S4 HHQ<br>CM1 Cobort | Estimate            | 8.8%   | 7.4%   | 8.1%   |
|                      | Member Sex                    | Unweighted<br>Count | 629    | 488    | 1117   |
| Less often than      | % within S4 HHQ               | Estimate            | 5.1%   | 4.0%   | 4.6%   |
|                      | Member Sex                    | Unweighted<br>Count | 361    | 263    | 624    |
| Not at all           | % within S4 HHQ               | Estimate            | 10.6%  | 6.4%   | 8.6%   |
|                      | Member Sex                    | Unweighted<br>Count | 787    | 442    | 1229   |
| Total                | % within S4 HHQ<br>CM1 Cohort | Estimate            | 100.0% | 100.0% | 100.0% |
|                      | CM1 Cohort<br>Member Sex      | Unweighted<br>Count | 6996   | 6783   | 13779  |

#### 6.3. Logistic regression

Below is an example of a logistic regression using Complex Samples. Again, the prefix 'CS' is put before the LOGISTIC command. This example uses games console access (yes/no) as an outcome, and cohort member age, mother's education, and country of residence at interview as predictors.

```
CSLOGISTIC dmcmgaa0(HIGH) BY dmdnvq00 ddcnty00 WITH dhcagea0
/PLAN FILE='csps4dovwt2.csaplan'
/MODEL dhcagea0 dmdnvq00 ddcnty00
/INTERCEPT INCLUDE=YES SHOW=YES
/STATISTICS PARAMETER TTEST
/TEST TYPE=F PADJUST=LSD
/ODDSRATIOS FACTOR=[dmdnvq00(96)]
/MISSING CLASSMISSING=EXCLUDE
```

#### /CRITERIA MXITER=100 MXSTEP=5 PCONVERGE=[1e-006 RELATIVE] LCONVERGE=[0] CHKSEP=20 CILEVEL=95 /PRINT NONE.

| Tests of Model Effects |        |         |        |      |  |  |  |
|------------------------|--------|---------|--------|------|--|--|--|
| Source                 | df1    | df2     | Wald F | Sig. |  |  |  |
| (Corrected<br>Model)   | 10.000 | 380.000 | 12.271 | .000 |  |  |  |
| (Intercept)            | 1.000  | 389.000 | .940   | .333 |  |  |  |
| dhcagea0               | 1.000  | 389.000 | 5.303  | .022 |  |  |  |
| dmdnvq00               | 6.000  | 384.000 | 17.117 | .000 |  |  |  |
| ddcnty00               | 3.000  | 387.000 | 6.292  | .000 |  |  |  |

Dependent Variable: S4 MAIN Does CM have access to games system (ex handheld consoles) C1 (reference category = Yes ) Model: (Intercept), dhcagea0, dmdnvq00, ddcnty00

#### **Parameter Estimates**

| dmcm |               | _                 | Hypothesis Test |         |          |  |  |
|------|---------------|-------------------|-----------------|---------|----------|--|--|
| gaa0 | Parameter     | В                 | t               | df      | Sig.     |  |  |
| 0    | (Intercept)   | .646              | .986            | 389.000 | .325     |  |  |
|      | dhcagea0      | .000              | -2.303          | 389.000 | .022     |  |  |
|      | [dmdnvq00=1]  | 190               | -1.598          | 389.000 | .111     |  |  |
|      | [dmdnvq00=2]  | 290               | -3.427          | 389.000 | .001     |  |  |
|      | [dmdnvq00=3]  | 179               | -1.906          | 389.000 | .057     |  |  |
|      | [dmdnvq00=4]  | .228              | 2.500           | 389.000 | .013     |  |  |
|      | [dmdnvq00=5]  | .515              | 4.620           | 389.000 | .000     |  |  |
|      | [dmdnvq00=95] | .127              | .786            | 389.000 | .432     |  |  |
|      | [dmdnvq00=96] | .000 <sup>a</sup> |                 |         |          |  |  |
|      | [ddcnty00=1]  | .138              | 1.717           | 389.000 | .087     |  |  |
|      | [ddcnty00=2]  | 060               | 649             | 389.000 | .516     |  |  |
|      | [ddcnty00=3]  | 188               | -1.846          | 389.000 | .066     |  |  |
|      | [ddcnty00=4]  | .000 <sup>a</sup> |                 |         | <u> </u> |  |  |

Dependent Variable: S4 MAIN Does CM have access to games system (ex handheld consoles) C1 (reference category = Yes ) Model: (Intercept), dhcagea0, dmdnvq00, ddcnty00

a. Set to zero because this parameter is redundant.

#### 6.4. Subgroup analysis

You can run subgroup analyses for some commands (but not all). Below is an example of our logistic regression, run for families in London only. As in the logistic regression example above, games console access (yes/no) is the outcome, and cohort member age and mother's education are predictors. Country of residence is no longer included, as it will be England for all included cases. The DOMAIN VARIABLE subcommand specifies the subgroup, which has value 7 on the variable ddregn00. Note that dovwt1 is used as the weight, as using the London subgroup limits the cases to those in a single country.

CSLOGISTIC dmcmgaa0(HIGH) BY dmdnvq00 WITH dhcagea0 /PLAN FILE='csps4dovwt1.csaplan' /DOMAIN VARIABLE=ddregn00(7) /MODEL dhcagea0 dmdnvq00 /INTERCEPT INCLUDE=YES SHOW=YES /STATISTICS PARAMETER TTEST /TEST TYPE=F PADJUST=LSD /ODDSRATIOS FACTOR=[dmdnvq00(96)] /MISSING CLASSMISSING=EXCLUDE /CRITERIA MXITER=100 MXSTEP=5 PCONVERGE=[1e-006 RELATIVE] LCONVERGE=[0] CHKSEP=20 CILEVEL=95 /PRINT NONE.

|      | Paran         | neter Es          | timates |            |      |
|------|---------------|-------------------|---------|------------|------|
|      |               |                   | Нур     | othesis Te | st   |
| dmcm | 1             |                   |         | -          |      |
| gaa0 | Parameter     | В                 | t       | df         | Sig. |
| 0    | (Intercept)   | 3.852             | 1.650   | 266.000    | .100 |
|      | dhcagea0      | 002               | -1.760  | 266.000    | .080 |
|      | [dmdnvq00=1]  | 537               | -1.763  | 266.000    | .079 |
|      | [dmdnvq00=2]  | 799               | -3.676  | 266.000    | .000 |
|      | [dmdnvq00=3]  | 788               | -2.851  | 266.000    | .005 |
|      | [dmdnvq00=4]  | .024              | .098    | 266.000    | .922 |
|      | [dmdnvq00=5]  | .000              | .002    | 266.000    | .999 |
|      | [dmdnvq00=95] | .133              | .399    | 266.000    | .690 |
|      | [dmdnvq00=96] | .000 <sup>a</sup> |         |            |      |

Subpopulation: S4 DV ADMIN Interview GOR = London Dependent Variable: S4 MAIN Does CM have access to games system (ex handheld consoles) C1 (reference category = Yes )

Model: (Intercept), dhcagea0, dmdnvq00

a. Set to zero because this parameter is redundant.

#### 6.5. Country-specific

Below is an example of running analyses for one country only. Unlike the above subgroup examples, it is acceptable to use SELECT to choose one country, as the country-specific weight will adjust for this. Here we temporarily drop all families except those in Scotland and run a cross-tabulation. Note that the PLAN FILE subcommand specifies the plan file that contains the weight dovwt1.

\* Tabulation of chores by child gender for Scotland only. TEMPORARY. SELECT IF ddcnty00 EQ 3. CSTABULATE /PLAN FILE='csps4dovwt1.csaplan' /TABLES VARIABLES=dmachma0 BY dhcsexa0 /CELLS COLPCT /STATISTICS COUNT /TEST INDEPENDENCE /MISSING SCOPE=TABLE CLASSMISSING=EXCLUDE.

#### S4 MAIN How often is CM involved in household chores C1 \* S4 HHQ CM1 Cohort Member Sex

|                               |                               |                     | S4 HF<br>M | IQ CM1 Co<br>ember Sex | ohort<br>( |
|-------------------------------|-------------------------------|---------------------|------------|------------------------|------------|
| S4 MAIN How often             | is CM involved in ho          | usehold chores C1   | Male       | Female                 | Total      |
| Every day or almost every day | % within S4 HHQ<br>CM1 Cohort | Estimate            | 28.6%      | 32.8%                  | 30.7%      |
|                               | Member Sex                    | Unweighted<br>Count | 226        | 251                    | 477        |
| Several times a week          | % within S4 HHQ<br>CM1 Cohort | Estimate            | 17.6%      | 23.1%                  | 20.3%      |
|                               | Member Sex                    | Unweighted<br>Count | 145        | 189                    | 334        |

| Once or twice a week  | % within S4 HHQ<br>CM1 Cohort | Estimate            | 30.5%  | 24.7%  | 27.6%  |
|-----------------------|-------------------------------|---------------------|--------|--------|--------|
|                       | Member Sex                    | Unweighted<br>Count | 247    | 200    | 447    |
| Once or twice a month | % within S4 HHQ<br>CM1 Cohort | Estimate            | 8.8%   | 7.1%   | 8.0%   |
|                       | Member Sex                    | Unweighted<br>Count | 82     | 60     | 142    |
| Less often than       | % within S4 HHQ               | Estimate            | 4.7%   | 5.7%   | 5.2%   |
| once a month          | Member Sex                    | Unweighted<br>Count | 40     | 41     | 81     |
| Not at all            | % within S4 HHQ               | Estimate            | 9.9%   | 6.6%   | 8.3%   |
|                       | Member Sex                    | Unweighted<br>Count | 78     | 49     | 127    |
| Total                 | % within S4 HHQ               | Estimate            | 100.0% | 100.0% | 100.0% |
|                       | Member Sex                    | Unweighted<br>Count | 818    | 790    | 1608   |

#### **Tests of Independence**

|                  | Chi-<br>Square              | Adjusted F                                                     | df1                                                                   | df2                                                                                | Sig.                                                                                                |
|------------------|-----------------------------|----------------------------------------------------------------|-----------------------------------------------------------------------|------------------------------------------------------------------------------------|----------------------------------------------------------------------------------------------------|
| Pearson          | 20.870                      | 3.514                                                          | 4.448                                                                 | 395.892                                                                            | .006                                                                                                |
|                  |                             |                                                                |                                                                       |                                                                                    |                                                                                                    |
| Likelihood Ratio |                             |                                                                |                                                                       |                                                                                    |                                                                                                    |
|                  | 20.947                      | 3.527                                                          | 4.448                                                                 | 395.892                                                                            | .006                                                                                                |
|                  |                             |                                                                |                                                                       |                                                                                    |                                                                                                    |
|                  | Pearson<br>Likelihood Ratio | Chi-<br>Square<br>Pearson 20.870<br>Likelihood Ratio<br>20.947 | Chi-<br>SquareAdjusted FPearson20.8703.514Likelihood Ratio20.9473.527 | Chi-<br>SquareAdjusted Fdf1Pearson20.8703.5144.448Likelihood Ratio20.9473.5274.448 | Chi-<br>SquareAdjusted Fdf1df2Pearson20.8703.5144.448395.892Likelihood Ratio20.9473.5274.448395.892 |

The adjusted F is a variant of the second-order Rao-Scott adjusted chi-square statistic. Significance is based on the adjusted F and its degrees of freedom.

# 7. Setting up CS Plan files through menus

Go to Analyze | Complex Samples | Prepare for Analysis...

| mcsuserw                  | orkshop.sav [DataSet1]             | - SPSS Data Edit           | or                       |                                                                                                    |                             |      |         |                 |
|---------------------------|------------------------------------|----------------------------|--------------------------|----------------------------------------------------------------------------------------------------|-----------------------------|------|---------|-----------------|
| <u>F</u> ile <u>E</u> dit | ⊻iew <u>D</u> ata <u>T</u> ransfor | m <u>A</u> nalyze <u>(</u> | aphs <u>U</u> tilities A | dd- <u>o</u> ns                                                                                                    | <u>M</u> indow <u>H</u> elp |      |         |                 |
| 🕞 🖩 🔒                     | 📴 🦛 🖶 🖬                            | Reports                    |                          | <ul> <li>۱</li> <li>۱</li></ul> | •                           |      |         |                 |
| 1 : mcsid                 | M10001N                            | Descripti                  | ve Statistics            | •                                                                                                    |                             |      |         |                 |
|                           | maaid                              | Tables                     |                          | •                                                                                                    | onte00                      | NILO | woight1 | unight?         |
| 1                         | M10001N                            | Compare                    | Means                    | . 5                                                                                                    | 463                         | 274  | 0.65    | weignt2<br>П 25 |
| 2                         | M10002P                            | <u>G</u> eneral I          | inear Model              | • 4                                                                                                    | 443                         | 345  | 1 77    | 0.62            |
| 3                         | M1000ZU                            | Generali                   | ed Linear Models         | • 4                                                                                                    | 432                         | 345  | 1.77    | 0.62            |
| 4                         | M10008V                            | Mixed Mo                   | idels                    | • 2                                                                                                    | 267                         | 1853 | 0.71    | 1.05            |
| 5                         | M100110                            | Correlate                  |                          | > 2                                                                                                    | 277                         | 1853 | 0.71    | 1.00            |
| 6                         | M10014T                            | Regressi                   | on                       | ► 7                                                                                                    | 544                         | 409  | 0.75    | 0.57            |
| 7                         | M10015U                            | Loglinear                  |                          | <ul> <li>1</li> </ul>                                                                                                    | 143                         | 5289 | 1.32    | 2.00            |
| 8                         | M10016V                            | Classi <u>f</u> y          |                          | • 9                                                                                                    | 852                         | 242  | 0.76    | 0.25            |
| 9                         | M10017W                            | Data Rec                   | luction                  | • 2                                                                                                    | 315                         | 1853 | 0.71    | 1.09            |
| 10                        | M10018X                            | Scale                      |                          | 2                                                                                                    | 322                         | 1853 | 0.71    | 1.05            |
| 11                        | M10020R                            | Nonpara                    | netric Tests             | <ul> <li>1</li> </ul>                                                                                                    | 101                         | 5289 | 1.32    | 2.00            |
| 12                        | M10021S                            | Time Ser                   | ies                      | <ul> <li>1</li> </ul>                                                                                                    | 198                         | 5289 | 1.32    | 2.00            |
| 13                        | M10022T                            | Survival                   |                          | • 3                                                                                                    | 283                         | 169  | 0.24    | 0.37            |
| 14                        | M10024V                            | Missing V                  | /alue Anal <u>y</u> sis  | 8                                                                                                    | 818                         | 258  | 1.41    | 0.47            |
| 15                        | M10025W                            | M <u>u</u> ltiple F        | tesponse                 | • 6                                                                                                    | 526                         | 709  | 1.23    | 0.93            |
| 16                        | M10027Y                            | Complex                    | Samples                  | E Sel                                                                                                    | ect a Sample                |      | 0.75    | 0.57            |
| 17                        | M10029A                            | Quality C                  | ontrol                   | Pre                                                                                                    | nare for Analysis           | В    | 0.71    | 1.09            |
| 18                        | M10032V                            | C ROC Cur                  | <u>v</u> e               |                                                                                                    |                             | 2    | 0.76    | 0.25            |
| 19                        | M10034X                            | 1                          | 1                        | 123 Ere                                                                                                    | quencies                    | 9    | 1.32    | 2.00            |
| 20                        | M10035Y                            | 1                          | 2                        | Co Des                                                                                                    | criptives                   | 4    | 0.65    | 0.23            |
| 21                        | M10036Z                            | 1                          | 1                        | Cro                                                                                                    | sstabs                      | 9    | 1.32    | 2.00            |
| 22                        | M10038B                            | 1                          | 1                        | 1/2 Rat                                                                                                    | ios                         |      | 1.32    | 2.00            |
| 23                        | M10039C                            | 1                          | 2                        |                                                                                                    | neral Linear Model          | 4    | 0.65    | 0.23            |
| 24                        | M10040V                            | 1                          | 3                        | R. Log                                                                                                    | istic Regression            | . э  | 0.75    | 0.57            |
| 25                        | M10041W                            | 1                          | 1                        |                                                                                                    | linal Regression            | в    | 0.71    | 1.09            |
| 26                        | M10042X                            | 1                          | 2                        | Cox Cox                                                                                                    | Regression                  | 4    | 0.65    | 0.23            |
| 27                        | M10043Y                            | 1                          | 1                        | 2                                                                                                    | 295                         | 1853 | 0.71    | 1.09            |
| 28                        | M100447                            | 1                          | 4                        | q                                                                                                    | 808                         | 242  | 0.76    | 0.25            |

This will open a wizard. Select *Create a plan file* and click *Next*.

| Analysis Preparation Wizard<br>Welcome to the Analysis Preparation<br>The Analysis Preparation Wizard help<br>sample weights and other information<br>Your selections will be saved to a pla | Wizard<br>s you describe your complex san<br>needed for accurate estimation o<br>n file that you can use in any of th                                                                                                    | nple and choose an estim<br>of standard errors.<br>ne analysis procedures in                                         | ation method. You<br>h the Complex San            | will be asked to provide                                                 |
|----------------------------------------------------------------------------------------------------|----------------------------------------------------------------------------------------------------|----------------------------------------------------------------------------------------------------|---------------------------------------------------|--------------------------------------------------------------------------|
|                                                                                                    | What would you like to do? <ul> <li>□ create a plan file</li> <li>Choose this option if you h sample data but have not oplan file.</li> <li>□ Edit a plan file</li> <li>Choose this option if you v add, remove, or modify state an existing plan.</li> </ul> <ul> <li>□ fit you already have a plat to any of the analysis plan size of the analysis plan.</li> </ul> <ul> <li>□ fit you already have a plat to any of the analysis plan.</li> </ul> | iave Fije:<br>created a Fije:<br>vant to<br>gges of Fije:<br>lan file you can skip the A<br>rocedures in the Complex | Analysis Preparatio<br>< Samples Option 1<br>Help | Browse<br>Browse<br>Dr Wizard and go directly<br>to analyze your sample. |

You will then be asked for a location to save the CS Plan file and a name of your CS Plan file. We suggest that you include the name of the weight in the file name as this is the only information that will change from file to file and this will allow you to identify which file to use.

| ome f 🗳         | Save Data As                   |                                                 |             |                   |   |       | ×              |       |
|-----------------|--------------------------------|-------------------------------------------------|-------------|-------------------|---|-------|----------------|-------|
| Analy<br>de voi | Look <u>i</u> n:               | 📜 Computer                                      |             |                   | • | 🔁 ử 📴 | 0—<br>0—       | ovid  |
| sele            | Recent<br>Desktop<br>Documents | S (C:)<br>DATA (D:)                             | /e (E:)     |                   |   |       |                |       |
| 6               | Computer<br>Computer           | File <u>n</u> ame: [<br>Save as <u>t</u> ype: [ | CS Analysi: | s Plan (*.csaplar |   |       | Save<br>Cancel | irect |

Once you have provided a name, you will be asked for the design variables for the first level of the design.

| Analysis Preparation Wizard                                                                                                    |                                                                                                    | 871                                                                                                    | 1.00               |                                     | 0.00               | × |
|----------------------------------------------------------------------------------------------------|----------------------------------------------------------------------------------------------------|----------------------------------------------------------------------------------------------------|--------------------|-------------------------------------|--------------------|---|
| Stage 1: Design Variables<br>In this panel you can select variables f<br>You can also provide a label for the st                       | that define strata or tage that will be used                                                                                                    | clusters. A samp<br>d in the output.                                                                                                    | le weight variable | must be selected ir                 | ) the first stage. |   |
| <ul> <li>Welcome</li> <li>Stage 1</li> <li>Design Variables</li> <li>Estimation Method</li> <li>Summary</li> <li>Completion</li> </ul> | Variables:<br>Country a<br>Country a<br>Country a<br>Country a<br>Stratum w<br>fieldwork<br>population<br>mcs weig<br>mcs weig<br>mcs weig<br>sticutcor<br>fistoreral<br>fistoreral<br>fistor | arch serial num<br>which family en<br>is at mcs sampli<br>vithin country [pt.<br>point number in.<br>correction fact.<br>pht for use on si<br>that to use on wh.<br>me code [aaoutc.<br>I weight (inc nr<br>I weight (inc nr<br>I weight (inc nr<br>I weight (inc nr<br>I weight (inc nr<br>I weight (inc nr<br>I weight (inc nr<br>I weight (inc nr |                    | trata:<br>Justers:<br>gmple Weight: |                    |   |
|                                                                                                    | < <u>B</u> ack <u>N</u> ext                                                                                                    | > Finish                                                                                                    | Cancel             | Help                                |                    |   |

Fill in the information as follows. The *Strata* variable is **pttype2** and the *Clusters* variable is **sptn00**. You will select the weight you want to use for this CS Plan file, e.g., dovwt2. Then click *Next*.

| Analysis Preparation Wizard Stage 1: Design Variables In this panel you can select variable                                                                                                    | s that define strata or clusters. A | sample weight variable must be selected in the first stage. | x |
|----------------------------------------------------------------------------------------------------|-------------------------------------|-------------------------------------------------------------|---|
| <ul> <li>Welcome</li> <li>Stage 1</li> <li>Design Variables</li> <li>Estimation Method</li> <li>Size</li> <li>Summary</li> <li>Stage 2</li> <li>Design Variables</li> <li>Estimation Method</li> <li>Summary</li> <li>Completion</li> </ul> | Variables:                          | Stage Labet:                                                |   |
|                                                                                                    | < Back Next > F                     | Finish Cancel Help                                          |   |

In the next box, WR will automatically be selected, but you want to change this...

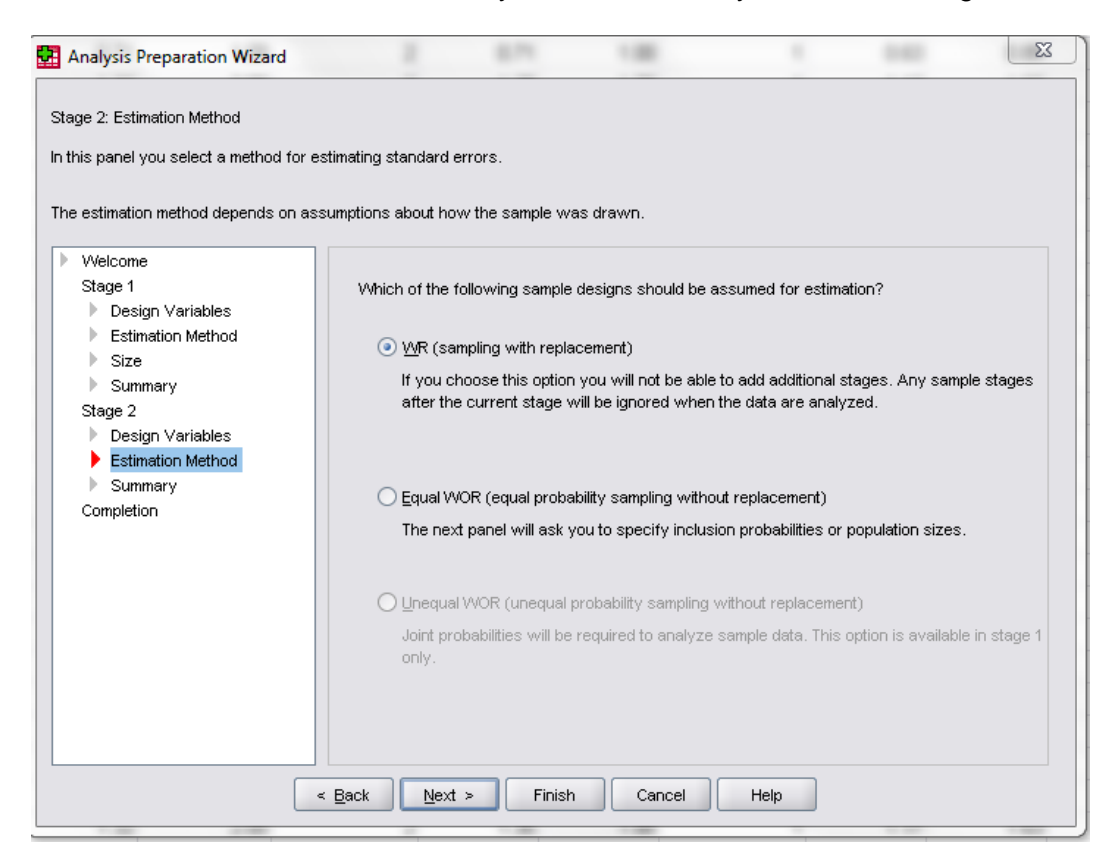

to Equal WOR, then click Next. (Notice the grayed out but selected FPC)

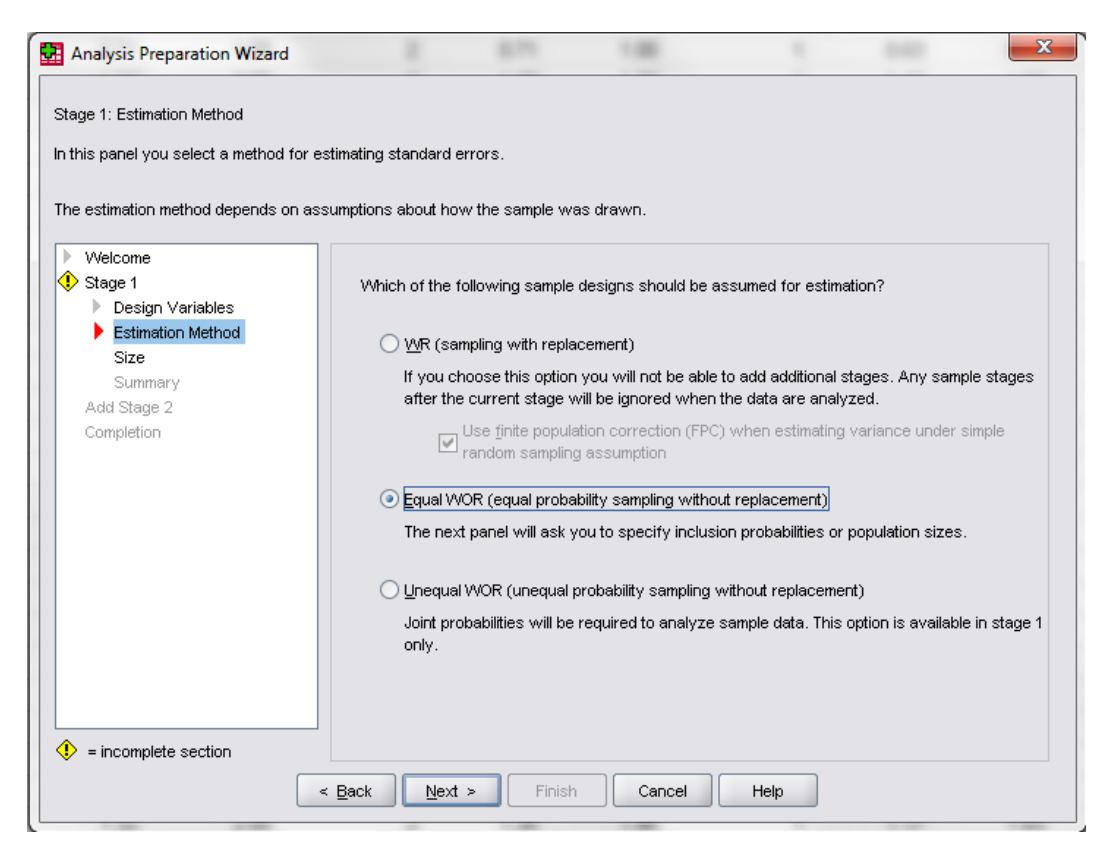

The Units will be set to Inclusion Probabilities. You want to change this...

| Welcome         ◆ Stage 1         ● Design Variables         Estimation Method         ◆ Size         Summary         Add Stage 2         Completion         ◆ aovxt1         ◆ aovxt2         ◆ bovxt1         ◆ bovxt1         ◆ bovxt2         ◆ doutc00         ◆ doutc00         ◆ bisex00 | Analysis Preparation Wizard<br>Stage 1: Size<br>In this panel you specify inclusion p<br>You can provide a size that is fixed                                        | robabilities or population siz<br>across strata or specify si | es for the current sta<br>zes on a per-stratum | ge.<br>basis.      | ×                                                             |
|----------------------------------------------------------------------------------------------------|----------------------------------------------------------------------------------------------------|---------------------------------------------------------------|------------------------------------------------|--------------------|---------------------------------------------------------------|
| •                                                                                                    | <ul> <li>Welcome</li> <li>Stage 1</li> <li>Design Variables</li> <li>Estimation Method</li> <li>Size<br/>Summary</li> <li>Add Stage 2</li> <li>Completion</li> </ul> | Variables:                                                    |                                                | Units: Inclusion I | Probabilities ▼<br>alues_for strata:<br><br>es from variable: |

...to **Population Sizes**. Once you have done that, select **Read values from variable**, and select **Nh2** as the variable. Click **Next**.

| Analysis Preparation Wizard                                                                                                    |                                                                                                    | 0.75                                    | 1.00          |                       |               | × |
|----------------------------------------------------------------------------------------------------|----------------------------------------------------------------------------------------------------|-----------------------------------------|---------------|-----------------------|---------------|---|
| Analysis Preparation Wizard Stage 1: Size In this panel you specify inclusion pro You can provide a size that is fixed a Velcome Stage 1 Design Variables Estimation Method Size Summary Add Stage 2 Completion | babilities or population<br>cross strata or specif<br>weights<br>weights<br>weits<br>weits<br>we | n sizes for the cu<br>y sizes on a per- | errent stage. | Units: Population Siz | s for strata: |   |
|                                                                                                    | dovwt1                                                                                                    |                                         | •             |                       |               |   |
|                                                                                                    | < <u>B</u> ack <u>N</u> ext >                                                                                                    | > Finish                                | Cancel        | Help                  |               |   |

You will then see a summary of what you have set up so far. Make sure the variables in the table are correct, then select **Yes** under **Do you want to view stage 2 now** and click **Next**.

| Analysis Preparation Wizard                                     |                                  |                                   | 1                          |          | -            | -                   | ×        |  |  |
|-----------------------------------------------------------------|----------------------------------|-----------------------------------|----------------------------|----------|--------------|---------------------|----------|--|--|
| This panel summarizes the plan so far.                          | . You can vie<br>ext panel is th | w the next sta<br>ne Completion ( | age of the plan.<br>panel. |          |              |                     |          |  |  |
| Velcome                                                         | Summarv                          |                                   |                            |          |              |                     |          |  |  |
| Stage 1                                                         | Stage                            | Label                             | Strata                     | Clusters | Weights      | Size                | Meth     |  |  |
| <ul> <li>Design Variables</li> <li>Estimation Method</li> </ul> | 1                                | (None)                            | pttype2                    | sptn00   | dovwt2       | (Read from Nh<br>2) | Equal WO |  |  |
| Suze                                                            | 2                                | (None)                            |                            |          |              | (n/a)               | WR       |  |  |
| Stage 2<br>Design Variables                                     |                                  |                                   |                            |          |              |                     |          |  |  |
| Estimation Method                                               |                                  |                                   |                            |          |              |                     |          |  |  |
| Summary                                                         | File: D:\TEST.csaplan            |                                   |                            |          |              |                     |          |  |  |
| Completion                                                      | Do you want to view stage 2 now? |                                   |                            |          |              |                     |          |  |  |
|                                                                 | ) <u>Y</u> es                    |                                   |                            |          | ○ N <u>o</u> | !                   |          |  |  |
|                                                                 |                                  |                                   |                            |          |              |                     |          |  |  |
|                                                                 |                                  |                                   |                            |          |              |                     |          |  |  |
|                                                                 |                                  |                                   |                            |          |              |                     |          |  |  |
|                                                                 |                                  |                                   |                            |          |              |                     |          |  |  |
|                                                                 | K Back                           | <u>N</u> ext >                    | Finish                     | Cancel   | Help         |                     |          |  |  |

You will see the same dialog box you saw earlier.

| Analysis Preparation Wizard                                                                                                    | 2 871                                                                                      | 1.00                              |                                      | ×  |
|----------------------------------------------------------------------------------------------------|--------------------------------------------------------------------------------------------|-----------------------------------|--------------------------------------|----|
| Stage 2: Design Variables<br>In this panel you can select variables<br>You can also provide a label for the s                                                                                             | that define strata or clusters. A sa<br>tage that will be used in the output<br>Variables: | mple weight variable must<br>Stra | be selected in the first stag<br>ta: | 3. |
| <ul> <li>Design Variables</li> <li>Estimation Method</li> <li>Size</li> <li>Summary</li> <li>Stage 2</li> <li>Design Variables</li> <li>Estimation Method</li> <li>Summary</li> <li>Completion</li> </ul> |                                                                                            | Clus<br>Clus<br>Stage Labo        | et.                                  |    |
|                                                                                                    | < <u>B</u> ack Next > Fini                                                                 | sh Cancel                         | Help                                 |    |

This time you will leave the Strata box empty and set mcsid as the Clusters variable.

| Analysis Preparation Wizard<br>Stage 2: Design Variables<br>In this panel you can select variable<br>You can also provide a label for the                                                                                                    | s that define strata or clusters. A sa<br>stage that will be used in the outpu                                                                                                    | ample weight variable must | t be selected in               | X the first stage. |
|----------------------------------------------------------------------------------------------------|----------------------------------------------------------------------------------------------------|----------------------------|--------------------------------|--------------------|
| <ul> <li>Welcome</li> <li>Stage 1</li> <li>Design Variables</li> <li>Estimation Method</li> <li>Size</li> <li>Summary</li> <li>Stage 2</li> <li>Design Variables</li> <li>Estimation Method</li> <li>Size</li> <li>Summary</li> <li>Add Stage 3</li> <li>Completion</li> </ul> | Variables:         Sentry         Sentry         Secontry         weight1         Seconvcl         aoutc00         aovvt1         aovvt2         baoutc00         bovvt1         bovvt2         cautc00         covvt1         covvt1         covvt2         cautc00         covvt1         covvt1         covvt1         covvt1         anisex00         anisex00         anisex00         anisex00         anisex00 | Strage Lab                 | sters:<br>mos research<br>vel: | serial number [m   |
|                                                                                                    | < Back                                                                                                    | ish Cancel                 | Help                           |                    |

#### Again, change it from WR...

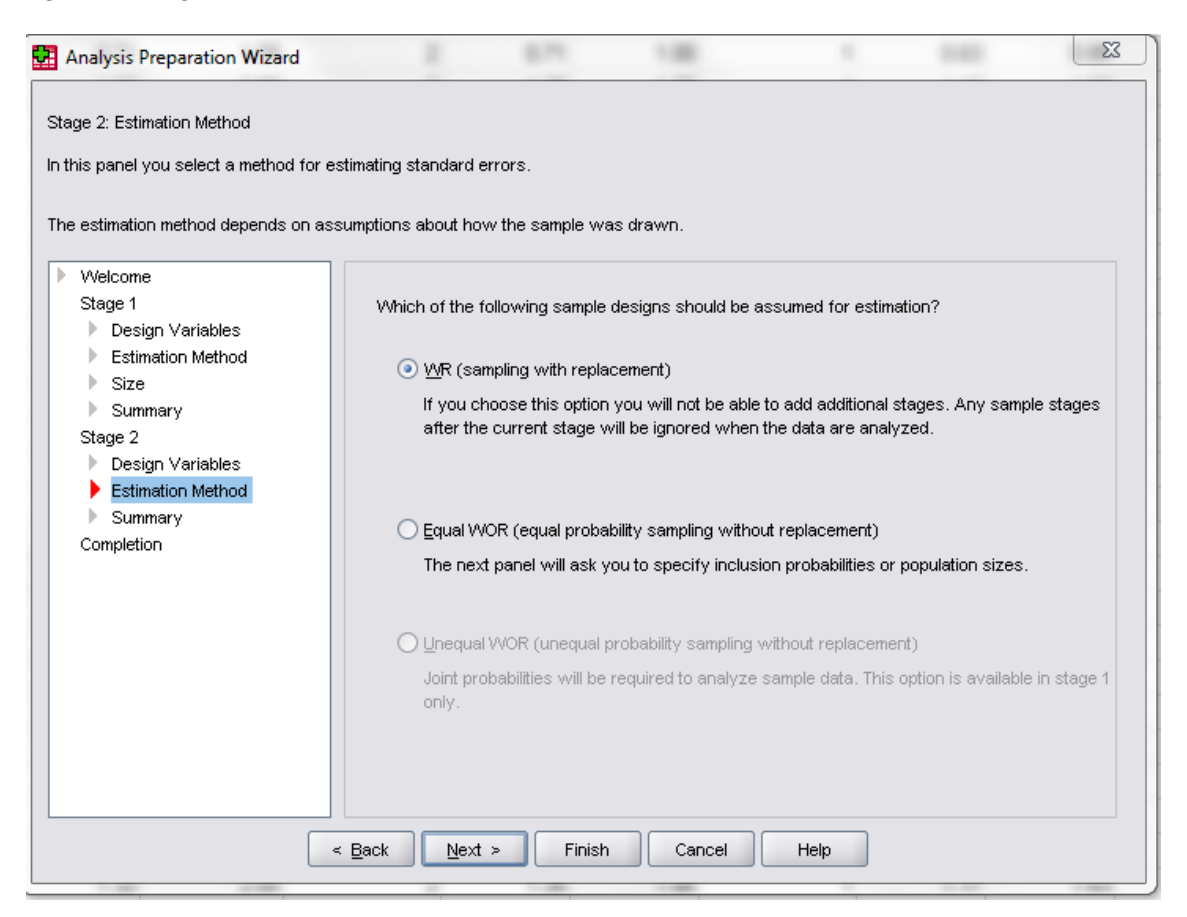

### ...to Equal WOR, then click Next.

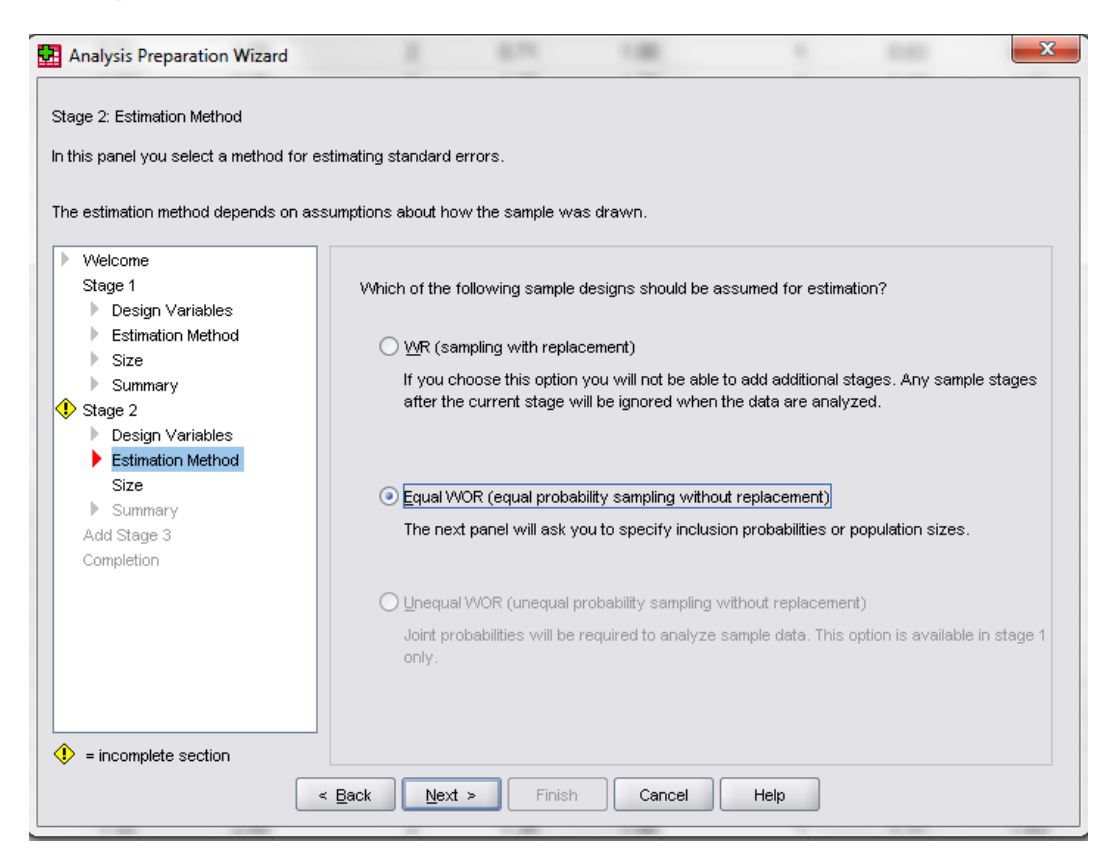

In the next dialog box, leave the Units as Inclusion Probabilities.

| Stage 2: Size<br>In this panel you specify inclusion p<br>You can provide a size that is fixed                                                                                                    | robabilities or population sizes for the<br>across strata or specify sizes on a                                                                                                    | e current stage.<br>per-stratum basis. |                                  |  |
|----------------------------------------------------------------------------------------------------|----------------------------------------------------------------------------------------------------|----------------------------------------|----------------------------------|--|
| <ul> <li>Welcome         Stage 1         <ul> <li>Design Variables</li> <li>Estimation Method</li> <li>Size</li> <li>Summary</li> </ul> </li> <li>Stage 2         <ul> <li>Design Variables</li> <li>Estimation Method</li> <li>Size</li> <li>Design Variables</li> <li>Estimation Method</li> <li>Size</li> <li>Summary</li> <li>Add Stage 3             <ul> <li>Completion</li> </ul> </li> <li>Summary</li> </ul> </li> <li>Add Stage 3         <ul> <li>Completion</li> </ul> </li> </ul> | Variables:         Sentry         country         veight1         veight2         aoutc00         aoutc100         aoutc2         boutc00         boutc00         boutc00         country         country |                                        | Units: Inclusion Probabilities ▼ |  |

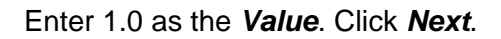

| Welcome   Stage 1   Design Variables   Estimation Method   Size   Summary   Stage 2   Design Variables   Stage 2   Design Variables   Stage 2   Design Variables   Stage 2   Design Variables   Stage 2   Design Variables   Estimation Method   Stage 2   Design Variables   Estimation Method   Size   Summary   Add Stage 3   Completion   Completion   Stage 3   Completion   Stage 3   Completion   Stage 3   Completion   Summany   Add Stage 3   Completion   Stage 3   Completion   Stage 3   Completion   Stage 3   Completion | Analysis Preparation Wizard<br>Stage 2: Size<br>In this panel you specify inclusion pr<br>You can provide a size that is fixed a                                                                                                    | obabilities or population<br>across strata or specif                                                                                                    | n sizes for the cu<br>y sizes on a per- | rrent stage.<br>stratum basis. | 1 0.00                           | × |
|----------------------------------------------------------------------------------------------------|----------------------------------------------------------------------------------------------------|----------------------------------------------------------------------------------------------------|-----------------------------------------|--------------------------------|----------------------------------|---|
|                                                                                                    | <ul> <li>Welcome</li> <li>Stage 1</li> <li>Design Variables</li> <li>Estimation Method</li> <li>Size</li> <li>Summary</li> <li>Stage 2</li> <li>Design Variables</li> <li>Estimation Method</li> <li>Size</li> <li>Summary</li> <li>Add Stage 3</li> <li>Completion</li> </ul> | Variables:<br>Sentry<br>Sentry<br>Sentry<br>Veight1<br>Sentry<br>Veight2<br>Sentry<br>Veight2<br>Sentry<br>Sentry<br>Veight2<br>Sentry<br>Veight2<br>Sentry<br>Sentry<br>Sen |                                         |                                | Units: Inclusion Probabilities ▼ |   |

You will now get a summary of both levels. Select *No, do not add another stage now*, and click *Next*.

| Analysis Preparation Wizard Stage 2: Plan Summary This panel summarizes the plan so far. If you choose not to add a stage the ni | . You can add                                                                                                    | l another stag | e to the plan.<br>banel. | - 20     |         |                     | ×         |  |  |
|----------------------------------------------------------------------------------------------------|----------------------------------------------------------------------------------------------------|----------------|--------------------------|----------|---------|---------------------|-----------|--|--|
| Velcome                                                                                                    | Summary:                                                                                                    |                |                          |          |         |                     |           |  |  |
| Stage 1                                                                                                    | Stage                                                                                                    | Label          | Strata                   | Clusters | Weights | Size                | Method    |  |  |
| <ul> <li>Design Variables</li> <li>Estimation Method</li> </ul>                                                                  | 1                                                                                                    | (None)         | pttype2                  | sptn00   | dovwt2  | (Read from Nh<br>2) | Equal WOR |  |  |
| Size                                                                                                    | 2                                                                                                    | (None)         |                          | mosid    |         | 1.0                 | Equal WOR |  |  |
| Stage 2<br>Design Variables<br>Estimation Method<br>Size<br>Summary<br>Add Stage 3<br>Completion                                 | 2       (None)       mcsid       1.0       Equal WOR         File:       D:\TEST.csaplan         Do you want to add stage 3?       Yes, add stage 3 now       Image: No, do not add another stage now         Choose this option if the sample contains another stage.       Choose this option if this is the last stage of the sample. |                |                          |          |         |                     |           |  |  |
|                                                                                                    | < Back                                                                                                    | <u>N</u> ext > | Finish                   | Cancel   | Help    |                     |           |  |  |

Choose to save your file, then click *Finish*.

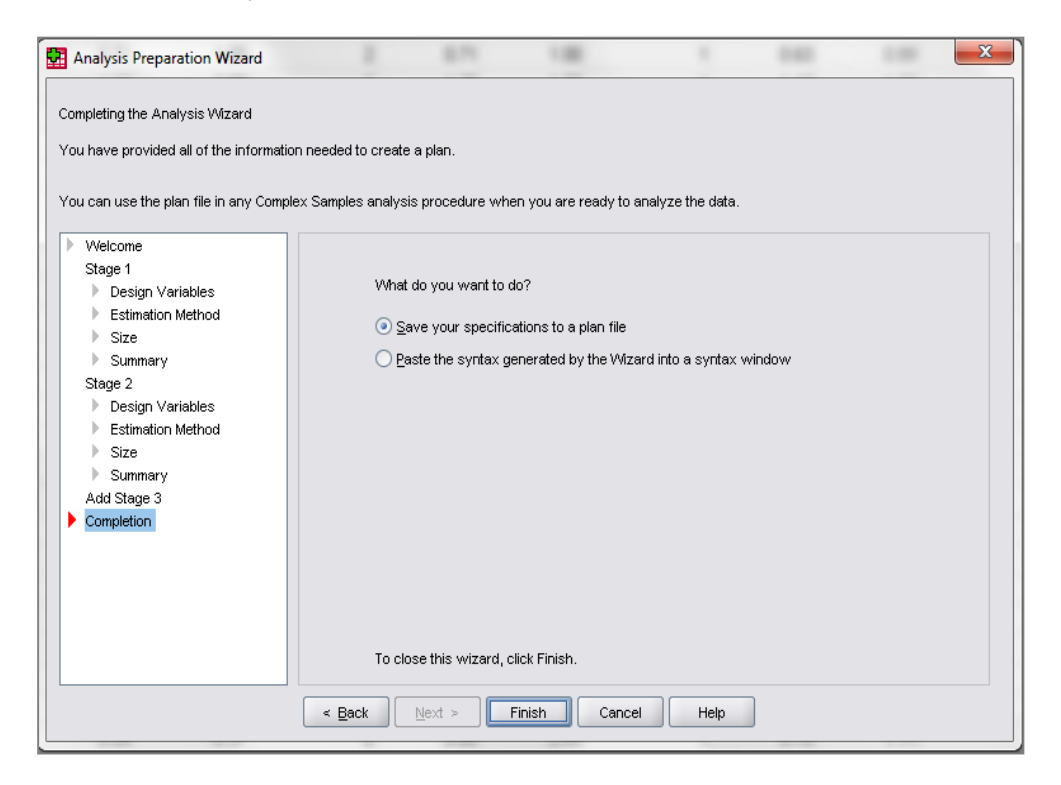

Your CS Plan is now ready to be used.

## 8. Analyzing data using CS Plan files through menus

Once you have set up your CS Plan file(s) you can analyze data using them. To do this, you need to select analysis tools from the Complex Samples portion of the Analyze menu, as shown below.

| File | Edit | View | Data | Transform | 8- | alvze Gr          | anhs I tilitice        | Adv | Lone W    | indow Help       |        |       |     |  |
|------|------|------|------|-----------|----|-------------------|------------------------|-----|-----------|------------------|--------|-------|-----|--|
|      | Eon  |      |      |           |    | Renorte           | apris <u>Q</u> uilles  | Aut |           | ingen Geb        |        |       |     |  |
| 1.   |      |      |      |           |    | Descriptive       | Statistics             | ,   |           |                  |        |       |     |  |
|      |      |      | June | HOF       |    | Tables            |                        |     | U.S.Y     | Hor              | WOR    | . WAR | HOF |  |
|      | 1    | _    | vai  | Pai       |    | Compare N         | leans                  | •   | (Val      | ydr              | y di l | V GI  | Ydi |  |
|      | 2    |      |      |           |    | General Lir       | near Model             | •   |           |                  |        |       |     |  |
|      | 3    | -    |      |           |    | Generalize        | d Linear Models        | •   | -         |                  |        |       |     |  |
|      | 4    |      |      |           |    | Mixed Mod         | els                    | •   |           |                  |        |       |     |  |
|      | 5    |      |      |           |    | Correlate         |                        | •   |           |                  |        |       |     |  |
|      | 6    |      |      |           |    | Regression        | n                      | •   |           |                  |        |       |     |  |
|      | 7    |      |      |           |    | Loglinear         |                        | •   |           |                  |        |       |     |  |
|      | 8    |      |      |           |    | Classi <u>f</u> y |                        | •   |           |                  |        |       |     |  |
|      | 9    | -    |      |           |    | Data Redu         | ction                  | •   |           |                  |        |       |     |  |
|      | 10   |      |      |           |    | Sc <u>a</u> le    |                        | •   |           |                  |        |       |     |  |
|      | 11   |      |      |           |    | Nonparame         | etric Tests            | •   |           |                  |        |       |     |  |
| ġ.   | 12   |      |      |           |    | Time Serie        | s                      | •   |           |                  |        |       |     |  |
| - 8  | 13   |      |      |           |    | <u>S</u> urvival  |                        | •   |           |                  |        |       |     |  |
| 3    | 14   |      |      |           |    | Missing Va        | ilue Anal <u>y</u> sis |     |           |                  |        |       |     |  |
| 27   | 15   |      |      |           |    | Multiple Re       | sponse                 | •   |           |                  |        |       |     |  |
|      | 16   |      |      |           |    | Complex S         | amples                 | •   | Eeleo     | t a Sample       |        |       |     |  |
| 27   | 17   |      |      |           |    | Quality Cor       | ntrol                  | •   | Prepa     | are for Analysis |        |       |     |  |
| 2    | 18   |      |      |           | 5  | ROC Curve         | ð                      |     | 122 5     |                  |        |       |     |  |
| 12   | 19   |      |      |           |    |                   |                        |     | 123 Erequ | Jencies          |        |       |     |  |
| 3    | 20   |      |      |           |    |                   |                        |     | Constant  | npuves           |        |       |     |  |
|      | 21   |      |      |           |    |                   |                        |     | 1/2 Detio | stabs            |        |       |     |  |
|      | 22   |      |      |           |    |                   |                        |     | " Lano    | s                |        |       |     |  |
|      | 23   |      |      |           |    |                   |                        |     | Gene      | ral Linear Model |        |       |     |  |
|      | 24   |      |      |           |    |                   |                        |     | R Logis   | tic Regression   |        |       |     |  |
| 3    | 25   |      |      |           |    |                   |                        |     | Ordin     | al Regression    | 1      |       |     |  |
| 1    | 26   |      |      |           |    |                   |                        |     | Cox F     | Regression       |        |       |     |  |
| 1    | 27   |      |      |           |    |                   |                        |     |           |                  |        |       |     |  |
| 1    | 28   |      |      |           |    |                   |                        |     |           |                  |        |       |     |  |
| 8    | 29   |      |      |           |    |                   |                        |     |           |                  |        |       |     |  |

Once you choose your analysis, you will get a dialog box asking for your CS Plan file. Click browse and select the CS Plan file you want to use, based on which weight you need to use for your analysis.

| mcsuserw        | orkshop.sav [Dat             | aSet1] - SPSS Data Edi                 | tor                                   | Color Service         | a Printer                    |      | and Manager   |                    |                         |                            | Contraction of the |        |          |
|-----------------|------------------------------|----------------------------------------|---------------------------------------|-----------------------|------------------------------|------|---------------|--------------------|-------------------------|----------------------------|--------------------|--------|----------|
| le <u>E</u> dit | ⊻iew <u>D</u> ata <u>I</u> i | ransform <u>A</u> nalyze (             | Graphs <u>U</u> tilif                 | ties Add-gns \        | <u>Al</u> indow <u>H</u> elp |      |               |                    |                         |                            |                    |        |          |
|                 | 🖬 🖘 🖻                        | <b>₩ </b>                              |                                       | 🕂 🛄 🖉 🖉               | •                            |      |               |                    |                         |                            |                    |        |          |
| mcsid           | M10                          | 0001N                                  |                                       |                       | 5110                         |      |               |                    |                         |                            |                    |        |          |
|                 | mcsid                        | sentry                                 | country                               | pttype2               | sptn00                       | Nh2  | weight1       | weigh              | it2                     | aaoutc00                   | aovwt1             | aovwt2 | baoutc00 |
| 1               | M10001N                      | 1                                      | 2                                     | 5                     | 463                          | 274  | 0.6           | 65                 | 0.23                    | 2                          | 0.72               | 0.23   | 1        |
| 2               | M10002P                      | (PR Canalan Samal                      | n<br>Dine fan D                       |                       |                              | 345  | 1.7           | 77                 | 0.62                    | 2                          | 1.85               | 0.60   | 1        |
| 3               | M10007U                      | Complex Sample                         | es Plan for D                         | escriptives Analys    |                              | 345  | 1.7           | 77                 | 0.62                    | 2                          | 1.82               | 0.59   | 1        |
| 4               | M10008V                      | Plan                                   |                                       |                       |                              | 1853 | 0.7           | 71                 | 1.09                    | 2                          | 0.76               | 1.07   | 1        |
| 5               | M10011Q                      | Eile:                                  |                                       | Br                    | owse                         | 1853 | 0.7           | 71                 | 1.09                    | 2                          | 0.76               | 1.07   | 1        |
| 6               | M10014T                      |                                        |                                       |                       |                              | 409  | 0.7           | 75                 | 0.57                    | 2                          | 0.87               | 0.61   | 1        |
| 7               | M10015U                      | If you do not have<br>can use the Anal | e a plan file for<br>visis Prenaratio | r your complex sam    | ple, you                     | 5289 | 1.3           | 32                 | 2.00                    | 2                          | 1.35               | 1.89   | 1        |
| 8               | M10016V                      | Choose Prepare                         | for Analysis fr                       | om the Complex Sar    | mples                        | 242  | 0.7           | 76                 | 0.25                    | 2                          | 0.49               | 0.15   | 1        |
| 9               | M10017W                      | menu to access t                       | he wizard.                            |                       |                              | 1853 | 0.7           | 71                 | 1.09                    | 2                          | 0.79               | 1.11   | 1        |
| 10              | M10018X                      | Joint Probabiliti                      | es                                    |                       |                              | 1853 | 0.7           | 71                 | 1.09                    | 2                          | 0.71               | 1.00   | 1        |
| 11              | M10020R                      | Joint probabilities                    | are required i                        | f the plan requests i | unequal                      | 5289 | 1.3           | 32                 | 2.00                    | 2                          | 1.28               | 1.78   | 1        |
| 12              | M10021S                      | probability WOR                        | estimation. Oth                       | erwise, they are igr  | hored.                       | 5289 | 1.3           | 32                 | 2.00                    | 2                          | 1.33               | 1.85   | 1        |
| 13              | M10022T                      | Use default file                       | e (based on                           | name of plan file)    |                              |      | oen Plan File | -                  | 1.0                     |                            |                    | 0.40   | X        |
| 14              | M10024V                      | O An open datas                        | et                                    |                       |                              |      |               | -                  | -                       |                            |                    |        |          |
| 15              | M10025W                      | mcsuserv                               | rorkshop.sav                          | [DataSet1]            |                              |      | Look in:      | 🍶 spss             |                         |                            | •                  | 🔁 🍱 🔡  | 5        |
| 16              | M10027 Y                     |                                        |                                       |                       |                              |      | -             | csps1aov           | wt1.csapla              | n                          |                    |        |          |
| 17              | M10029A                      |                                        |                                       |                       |                              |      | 2             | Csps1aov           | wt2.csapla              | n                          |                    |        |          |
| 18              | M10032V                      | O Custom file                          |                                       |                       |                              |      | Recent        | csps2bov           | wt1.csapla              | n                          |                    |        |          |
| 19              | M10034X                      | File:                                  |                                       | В                     | OW/SP                        |      |               | Csps2bov           | wt2.csapla              | n                          |                    |        |          |
| 20              | M10035Y                      |                                        |                                       |                       |                              |      |               | CSpS200V           | wtgo.csap<br>wt1.csapla | n                          |                    |        |          |
| 21              | M10036Z                      | Continu                                | e Can                                 | cel Help              |                              |      | Deskton       | Csps3cov           | wt2.csapla              | n                          |                    |        |          |
| 22              | M10038B                      |                                        |                                       |                       |                              |      | o oontop      | csps3cov           | wtgb.csap               | an                         |                    |        |          |
| 23              | M10039C                      | 1                                      | 2                                     | 5                     | 491                          |      |               | csps4dov           | wt1.csapla              | n                          |                    |        |          |
| 24              | M10040V                      | 1                                      | 3                                     | 7                     | 527                          |      | <u>.</u>      | Csps4dov           | wt2.csapla              | n                          |                    |        |          |
| 25              | M10041W                      | 1                                      | 1                                     | 2                     | 134                          | Do   | ocuments      | csps4d0v           | mgu.csap<br>t1.csaplan  | an                         |                    |        |          |
| 26              | M10042X                      | 1                                      | 2                                     | 5                     | 469                          |      | -             | cspweight          | 2.csaplan               |                            |                    |        |          |
| 27              | M10043Y                      | 1                                      | 1                                     | 2                     | 295                          |      | 1             |                    |                         |                            |                    |        |          |
| 28              | M10044Z                      | 1                                      | 4                                     | 9                     | 808                          |      | Computer      |                    |                         |                            |                    |        |          |
| 29              | M10046B                      | 1                                      | 1                                     | 1                     | 249                          |      | 100           |                    |                         |                            |                    |        |          |
| 30              | M10052Z                      | 1                                      | 4                                     | 9                     | 825                          |      | <b>V</b>      | File <u>n</u> ame: | csps4dov                | wt2.csaplan                |                    |        | Open     |
| 31              | M10053A                      | 1                                      | 2                                     | 4                     | 483                          | 1    | Network       | Files of type:     | CS Plan (               | csplan * csaplan)          | 2                  | •      | Cancel   |
| 32              | M10054B                      | 1                                      | 2                                     | 4                     | 490                          |      |               |                    |                         | and a second second second |                    |        |          |
| 33              | M10056D                      | 1                                      | 1                                     | 3                     | 262                          | 169  | 02            | 24                 | 0.37                    | 2                          | 0.60               | 0.85   | 1        |

When you have selected your CS Plan file and then clicked *Continue*, you will be taken to dialog boxes to go through the analysis steps as usual.

#### 9. Performing subgroup analyses with complex samples through menus

When you run analyses using complex samples, you will see a section of the dialog box called subpopulation. Here you can select the variable you want to use and the value of the variable that identifies the cases you want to include. In the example below, we have selected males (category 1 of the cohort member sex variable) as our subpopulation.

| mcsuserw          | orkshop.sav [Dat             | aSet1] - SPSS Data      | Editor                                       | -                                  | and strength of the local division of the local division of the lo | -        | the second second            |                      |                          |        |                |          |
|-------------------|------------------------------|-------------------------|----------------------------------------------|------------------------------------|----------------------------------------------------------------------------------------------------|----------|------------------------------|----------------------|--------------------------|--------|----------------|----------|
| <u>Eile E</u> dit | ⊻iew <u>D</u> ata <u>⊺</u> i | ransform <u>A</u> nalyz | e <u>G</u> raphs <u>U</u> tilif              | ies Add- <u>o</u> ns               | Window Help                                                                                                    |          |                              |                      |                          |        |                |          |
| 😕 🖩 🔒             |                              | 1 💀 📴 👫                 |                                              | 1 🔳 🔗 🤇                            | ð 🗣                                                                                                    |          |                              |                      |                          |        |                |          |
| 22 : boywt1       | 1.8                          | 791                     |                                              |                                    |                                                                                                    |          |                              |                      |                          |        |                |          |
|                   | mcsid                        | sentry                  | country                                      | pttype2                            | sptn00                                                                                                    | Nh2      | weight1                      | weight2              | aaoutc00                 | aovwt1 | aowvt2         | baoutcOC |
| 1                 | M10001N                      | 1                       | 2                                            | 5                                  | i 463                                                                                                    | 274      | 0.65                         | 0.23                 | 2                        | 0.72   | 0.23           |          |
| 2                 | M10002P                      | 1                       | 2                                            | 1                                  | 443                                                                                                    | 345      | 1.77                         | 0.62                 | 2                        | 1.85   | 0.60           |          |
| 3                 | M10007U                      | 1                       | 2                                            | 1                                  | 432                                                                                                    | 345      | 1.77                         | 0.62                 | 2                        | 1.82   | 0.59           |          |
| 4                 | M10008V                      | Complex Sa              | amples General Li                            | near Model                         |                                                                                                    | -        | 4.71                         | 1.00                 |                          |        | Σ              | 3        |
| 5                 | M10011Q                      |                         |                                              |                                    |                                                                                                    | 10       |                              |                      |                          |        |                |          |
| 6                 | M10014T                      | Variables:              | urreni: use or topat                         | co products inc                    | [umsmusoa]                                                                                                    |          | pendent Variable:            | columpted from bai   | abt and usaight data i   | (who   | <u>M</u> odel  |          |
| 7                 | M10015U                      | 💦 S4 MAIN C             | Current use of tobac                         | co products MC:                    | 2 (dmsmus0b) 📩                                                                                                    |          | bouy mass muex               | calucated from helj  | grit allu weigrit uata i |        | Statistics     | i l      |
| 8                 | M10016V                      | S4 MAIN C               | Current use of tobac                         | co products MC                     | 3 [dmsmus0c]                                                                                                    | Ea       | ctors:<br>DV S4 Heatthulba   | lancad diat [draasc  | o11                      | HV     | pothesis Tests | า        |
| 9                 | M10017W                      | S4 MAIN C               | Current use of tobac                         | co products MC4                    | i (dmsmus0a)                                                                                                    | •        | 507 34 Health 1970a          | lanced diet [drease  | a.u]                     | Ee     | timated Means  | 5        |
| 10                | M10018X                      | S4 PARTN                | ER Whether partne                            | r has longstandi                   | ng illness [dp                                                                                                    |          |                              |                      |                          |        | ginarea means  | -        |
| 11                | M10020R                      | S4 PARTN                | IER Whether longst                           | anding illness limi                | s activities [                                                                                                    |          |                              |                      |                          |        | Sav <u>e</u>   | -        |
| 12                | M10021S                      | S4 PARTN                | ER Current use of t                          | obacco products                    | MC1 [dpsm                                                                                                    |          |                              |                      |                          |        | Options        |          |
| 13                | M10022T                      | S4 PARTN                | IER Current use of t                         | obacco products<br>obacco products | MC2 [dpsm                                                                                                    |          |                              |                      |                          |        |                |          |
| 14                | M10024V                      | S4 PARTN                | IER Current use of t                         | obacco products                    | MC4 [dpsm                                                                                                    | Co       | variates:                    |                      |                          |        |                |          |
| 15                | M10025W                      | S4 PARTN                | IER Current use of t                         | obacco products                    | MC5 [dpsm                                                                                                    | ø        | S4 DV Natural mo             | ther BMI at intervie | w (ddmbmi00)             | 10     |                |          |
| 16                | M10027 Y                     | 💦 💑 s3 cog: co          | bhort member numb                            | er (chonum00)                      | 17.00 CM 10.00 CM 10.00 CM                                                                                                    |          |                              |                      |                          |        |                |          |
| 17                | M10029A                      | s3 phys: a              | anything else about                          | waist measurem                     | ent (final) [c                                                                                                    | \$       |                              |                      |                          |        |                |          |
| 18                | M10032V                      | S3 phys: a              | anytning eise about<br>althvihalanced diet i | waist measurem<br>creason11        | ent (final) [c                                                                                                    |          |                              |                      |                          |        |                |          |
| 19                | M10034X                      | DV S3 To                | put on or maintain v                         | veight [creason2                   |                                                                                                    |          |                              |                      |                          |        |                |          |
| 20                | M10035Y                      | 💦 DV S3 To              | lose or control weij                         | ght [creason3]                     |                                                                                                    | Subpopul | ation                        |                      |                          |        |                |          |
| 21                | M10036Z                      | DV S3 Bel               | haviour/hyperactivi                          | ty [creason4]                      |                                                                                                    |          |                              |                      |                          |        |                |          |
| 22                | M10038B                      | DV S4 To                | put on or maintain v                         | veight (dreason2<br>vet (dreason2) |                                                                                                    | Va 🔽     | riable:<br>s3 bbg cobort mei | mber sex [chosex[]   | 101                      | -      |                |          |
| 23                | M10039C                      | & DV S4 Bel             | haviour/hyperactivi                          | tv (dreason4)                      | 100                                                                                                    |          |                              |                      | ~,                       |        |                |          |
| 24                | M10040V                      | S3 DV Sm                | oking status (csmol                          | (ing]                              |                                                                                                    |          | tegory:                      |                      |                          | -      |                |          |
| 25                | M10041W                      | 💦 S3 DV Sm              | oking mother's of d                          | aughters (cmomd                    | gt] 💌                                                                                                    |          |                              |                      |                          |        |                |          |
| 26                | M10042X                      |                         |                                              |                                    | ОК                                                                                                    | Paste    | Reset Ca                     | ancel Help           |                          |        |                |          |
| 27                | M10043Y                      |                         |                                              |                                    |                                                                                                    |          |                              |                      |                          |        |                |          |
| 28                | M10044Z                      | 1                       | 4                                            | 9                                  | 808                                                                                                    | 242      | 0.76                         | 0.25                 | 2                        | 0.49   | 0.15           |          |

### Bibliography

Hansen, K (2010). Millennium Cohort Study First, Second, Third and Fourth Surveys: A Guide to the Datasets, Fifth Edition.

http://www.cls.ioe.ac.uk/core/documents/download.asp?id=1260&log\_stat=1

Ketende, SC (2010). Millennium Cohort Study Technical Report on Response, Third Edition.

http://www.cls.ioe.ac.uk/core/documents/download.asp?id=1339&log\_stat=1

McDonald, JW and Ketende, SC (2010). Nonresponse Weight Adjustments Using Multiple Imputation for the UK Millennium Cohort Study. CLS Working Paper 2010/6. London: Centre for Longitudinal Studies. http://www.cls.ioe.ac.uk/core/documents/download.asp?id=1406&log\_stat=1

Plewis, I (2007). Millennium Cohort Study: Technical Report on Sampling, 4th Edition.

http://www.cls.ioe.ac.uk/core/documents/download.asp?id=875&log\_stat=1

Website www.cls.ioe.ac.uk